## 体カテスト 記録入力のやり方 2024.5.13 1 URLからサイトに入る https://tokyo-alpha.metro.tokyo.lg.jp/student/#/auth/

2 児童に配布したログイン用コード(QRコード)を読み取る (↓↓↓が出た場合は「すべてのアクセスで許可」を押す)

| ) | <b>jp</b> が次の許可を求めています ×        | - の学 🗵 NHK for School 🖪 クラス 🧧 ビスケット viscuit 🔮 Chrome へようこそ | »   🗅 t |
|---|---------------------------------|------------------------------------------------------------|---------|
|   | □ カメラの使用                        | •                                                          |         |
|   | 今回は許可                           | /アルファ                                                      |         |
|   | すべてのアクセスで許可                     | ALPHA<br>堤竜・牛徒田                                            |         |
|   | 許可しない                           |                                                            |         |
|   |                                 | ログイン用コードを読み込む                                              |         |
|   |                                 |                                                            |         |
|   |                                 |                                                            |         |
|   | ログイン剤コードを読                      |                                                            |         |
|   | み込む                             |                                                            |         |
|   | みぎ わく<br>右の枠に ログイン用コード<br>はい うご |                                                            |         |
|   | が入るようにカメラを動か<br>してください          |                                                            |         |
|   |                                 |                                                            |         |
|   |                                 |                                                            |         |

# 3 間違いがなければ「はい、私の情報です」を押す

| 🕞 お気に入り G Google | 🛆 マイドライブ - Go 🧿 新・ネットレの学 🗵 NHK for School 🔁 クラス 📮 ビスケット viscuit 🚱 Chrome へようこそ | » 🗅 すべてのブックマーク |
|------------------|--------------------------------------------------------------------------------|----------------|
|                  | <sup>よう</sup><br>ログイン用コードを読み込む:学校確認                                            |                |
|                  | あなたの情報で間違いありませんか?                                                              |                |
|                  | あなたのID 1911051824427187                                                        |                |
|                  | 1000 100 100 100 100 100 100 100 100 10                                        |                |

## 4 「ホーム」から「1. 体力テスト」を押す

| 🕞 お気に入り                          | ) G Google 🛆 マイド                                                   | ライブ - Go 🔮 新・ネットレの学 🙁 NHK for Scl | hool 🖪 クラス 🔜 ビスケット viscuit 🤣 Chrome へようこそ | » 🗅 すべてのブックマーク |
|----------------------------------|--------------------------------------------------------------------|-----------------------------------|-------------------------------------------|----------------|
| <b>لُ</b>                        | ℓ 記録する                                                             | <u></u> たいのよく<br>1.体力テスト          | いしき 5233<br>2.意識調査                        |                |
| ノ<br>きるく<br>ひっか                  | の 結果をみる                                                            | ©<br>ホルビベラ<br>3.年度別の結果            | レン<br>はつか<br>4.結果の推移                      | Per guar       |
| どうが<br>⑦<br>つかいかた<br>③<br>•<br>• | ・<br>・<br>・<br>・<br>・<br>・<br>・<br>・<br>・<br>・<br>・<br>・<br>・<br>・ | <b>〕</b><br>5.あなた向けの動画            | び<br>6.お手本の動画                             |                |

#### 5 持ち帰った結果表をもとに記録を入力する。

|                         |                  | 体カテスト 記録用紙                                        | 紙        |                |
|-------------------------|------------------|---------------------------------------------------|----------|----------------|
|                         |                  | 年 組                                               | 名前       |                |
| 橦                       | × III            | ŝ                                                 | <b>i</b> | 1              |
| ●                       | 「酸剤以下」若          | 1 🛍 🗍 👘 🕺 2                                       | 201 Kg   |                |
|                         | おり捨て 差           | 1 🛍 👘 kg 2                                        | 201 Kg*  |                |
| ◎ 上体起こし                 |                  |                                                   | Ő        |                |
| ❷ 嵔產体前屈                 | ※沢酸温以下<br>は切り捨て  | 101 cm 2                                          | 201 cm   |                |
| ● 炭復機とび                 |                  | 1億直 茶(億) 2                                        | 2箇首      |                |
| 20 mシャトルラン              | (往復持久走)          | ※折り這した回数を記入                                       |          |                |
| <b>③</b> 50m差           | ※切り上げて<br>%参表で記入 |                                                   | 彩        |                |
| Ø 立ち幅とび                 | ※「数点以下<br>は切り捨て  | 101 cm 2                                          | 2011 cm  |                |
| ③ ソフトボール換               | は切り捨て            | 1 💼 👘 2                                           | 2@ê m*   |                |
| 美麗                      | •                | 祥直 . R <sup>2794</sup>                            |          |                |
| ア 律顧 ① 若<br>祝力 ィ 第正 ③ 若 | □ @定<br>□ @定     | 【 Ăは1.0以上   Ďは0.9~0.7<br>】<br>ごは0.6~0.3   Ďは0.3未満 |          |                |
|                         |                  |                                                   |          | 」←このような用紙を持ち帰り |

#### (身長・体重も入力を行う)

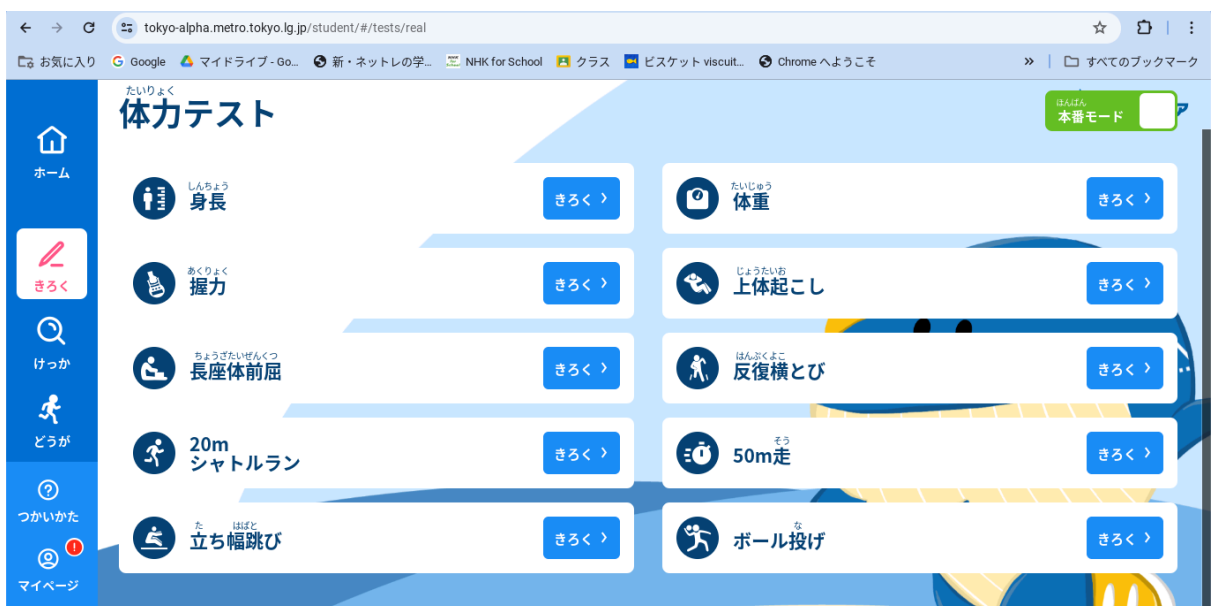

### 6 「ホーム」から「2. 意識調査」を押す 質問に回答する(結果表をもとに視力も入力する)

| 🕞 お気に入り         | G Google 💧 マイドライブ - Go          | 🗿 新・ネットレの学 📜 NHK for Scho              | ool 🖪 クラス 🔜 ビスケット                  | viscuit 🔇 Chrome へようこそ                    | » 🗅 すべてのブックマーク                             |
|-----------------|---------------------------------|----------------------------------------|------------------------------------|-------------------------------------------|--------------------------------------------|
| <b>ن</b>        | 息 一 前 道<br>ま回答の質問               |                                        |                                    |                                           |                                            |
| <b>ノ</b><br>きろく | Q2 以24 (75.9) 55%.<br>視力 (左) 裸眼 |                                        |                                    |                                           | きろく >                                      |
| しっか             | Q3 ゆび きょうせい<br>視力 (右) 矯正        |                                        |                                    |                                           | ₹ <b>3</b> < >                             |
| ・<br>ぞ<br>どうが   | Q4 しりょく ひだり きょうせい<br>視力 (左) 矯正  |                                        |                                    |                                           | <u>\$</u> 3< >                             |
| ⑦<br>つかいかた<br>② | Q5 たいいく じゅぎょう たの<br>体育の授業は楽しい   | と思いますか。                                |                                    |                                           | ŧ3< >                                      |
| マイページ           | たいいく じゅぎょう じょう<br>体育の授業で、上手     | がいちだうご うんどう<br>に、体を動かして運動ができるよ<br>じっかん | <sup>たと</sup><br>ようになっている(例えば<br>、 | 、ボール投げであれば、正しいフォー<br><sup>はた、</sup> じゅぎょう | -<br>= = = = = = = = = = = = = = = = = = = |